# 、SANWA USB2.0デュアルSDカードリーダー 取扱説明書

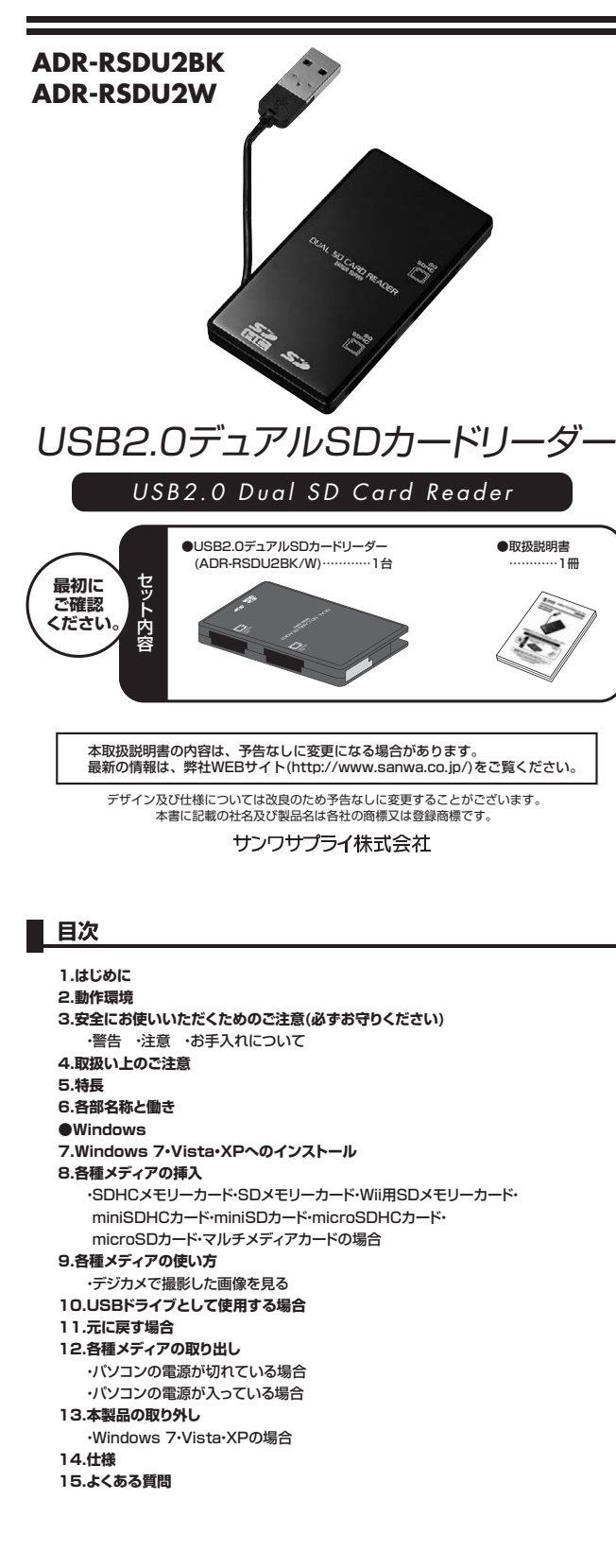

# <u>1.はじめ</u>に

この度はUSB2.0デュアルSDカードリーダー(ADR-RSDU2BK/W)をお買上げいただき、誠にありがとうござ います。ご使用の前にこの取扱説明書をよくご覧ください。読み終わったあともこの取扱説明書は大切に保管して ください。

# 2.動作環境

ー 本製品はUSBポート(1つ以上)を搭載した次のパソコンに対応しています。

●対応OS: Windows 7.Vista·XP

●対応機種:各社DOS/Vパソコン、NEC PC98-NXシリーズ ※USBボート(Aコネクタ)を装備し、1つ以上の空きがあること。

※USB2.0機器として使用するためには、USB2.0対応のホストアダプタか、USB2.0対応のポートを搭載した

機器が必要です。

# ■ 3.安全にお使いいただくためのご注意(必ずお守りください)

#### ■警告

----下記の事項を守らないと火災・感電により、死亡や大けがの原因となります。

●分解、改造はしないでください。(火災、感電、故障の恐れがあります)※保証の対象外になります。
 ●水などの液体に濡らさないでください。(火災、感電、故障の恐れがあります)

●小さな子供のそばでは本製品の取り外しなどの作業をしないでください。(飲み込んだりする危険性があります)

### ■注意

#### -------下記の事項を守らないと事故や他の機器に損害を与えたりすることがあります。

- ●取り付け取り外しの時は恒重に作業をおこなってください。(機器の故障の原因となります)
- ●次のようなところで使用しないでください。
- ①直接日光の当たる場所 ②湿気や水分のある場所
- ③傾斜のある不安定な場所
- ④静雷気の発生するところ
- ◎ 時ではヘックシューション・コーン ⑤通常の生活環境とは大きく異なる場所 ●長時間の使用後は高温になっております。取扱いにはご注意ください。(火傷の恐れがあります)

#### ■お手入れについて

# ①清掃する時は電源を必ずお切りください。 ②機器は柔らかい布で拭いてください。

③シンナー・ベンジン・ワックス等は使わないでください。

### 4.取扱い上のご注意

●本製品の取り付け、取り外しをする時には必ずパソコン内(ハードディスク等)のデータをすべてパックアップ(MO、FD等)をしてください。 ●メディア内のデータは、必ず他のメディア(MO、FD等)にすべてバックアップしてください。

※特に修復再現のできない運要なデータは必ずバックアップをしてください。
※バックアップの作成を怠ったために、データを消失、破損した場合、弊社はその責任を負いかねますのであらかじめご了承ください。

## 5.特長

●2枚のSDカードを挿すと1枚のSDカードとして認識する機能を搭載したカードリーダー。

※付属のドライバをインストールする必要があります。 ※メディアによっては対応しない場合があります。

●通常のカードリーダーではできないSDカード2枚の同時使用ができるので、カード同士の相互コピーが可能。

●ケーブル収納できるコンパクトタイプ。

●RoHS指令に準拠。 ●USB2 0/1 1に対応したカードリーダー

※USB2.0機器として使用するためには、USB2.0のホストアダプタか、USB2.0対応のポートを搭載した機器が必要です。 ●Windows対応。

●対応OS:Windows 7.Vista·XP

●対応機種:各社DOS/Vパソコン、NEC PC98-NXシリーズ

※USBポートを装備し、1つ以上の空きがあること。

### 6.各部名称と働き

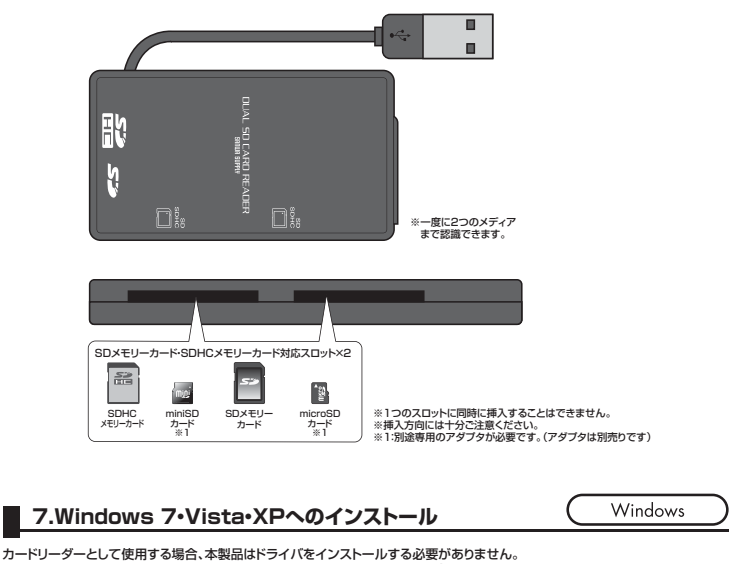

後続するだけで簡単に使えます。 ①パンコンの電源を入れ、Windowsを起動させます。 ②本製品に内蔵の「接続ケーブル」をケースから取り出します。

③パソコンのUSBポートに本製品のUSBコネクタを接続します。

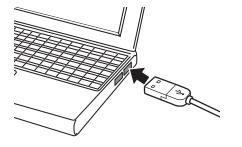

▲ パソコンのUSBポートはメーカーに よってコネクタの向きが違います。 よく確認して接続してください。

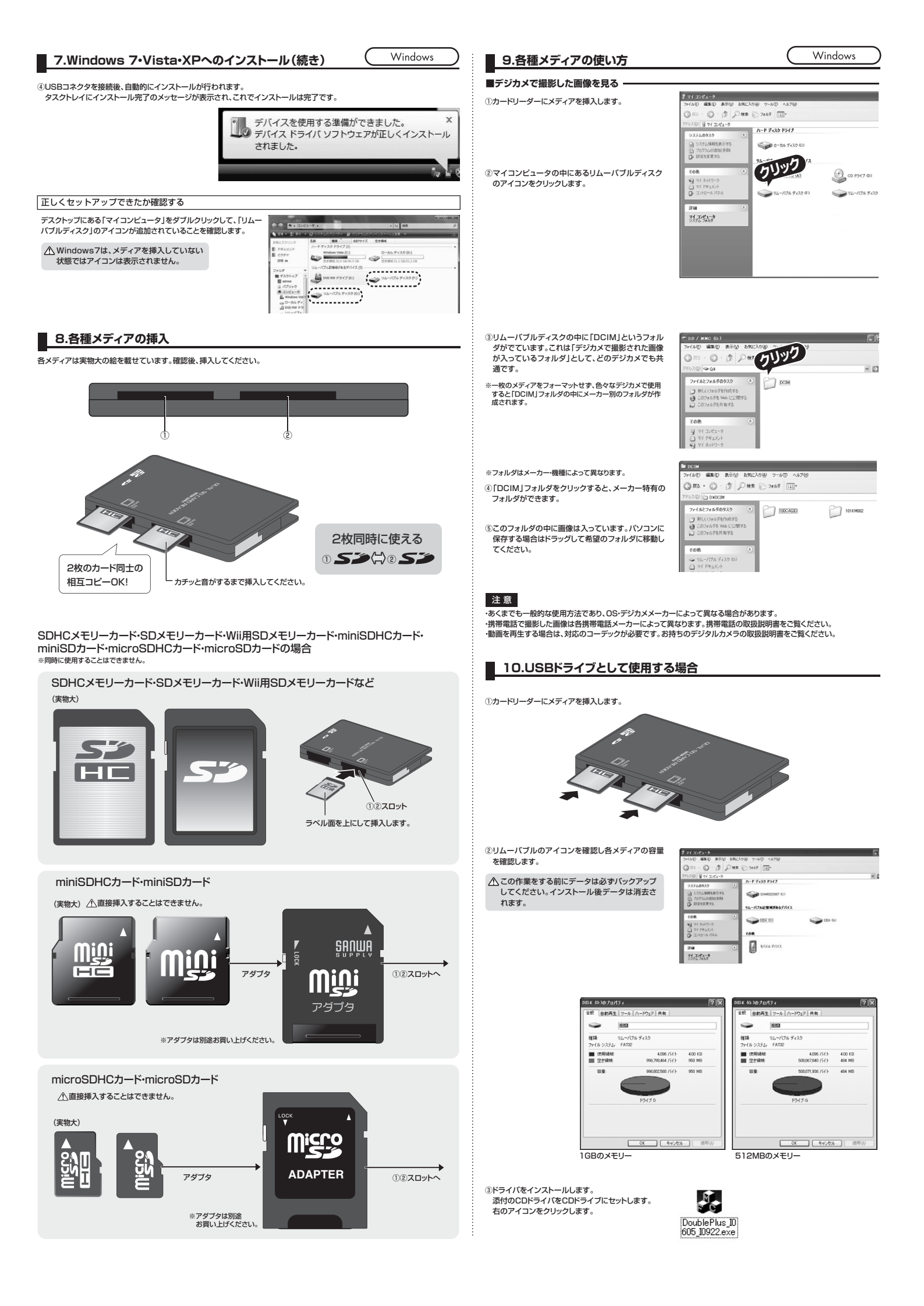

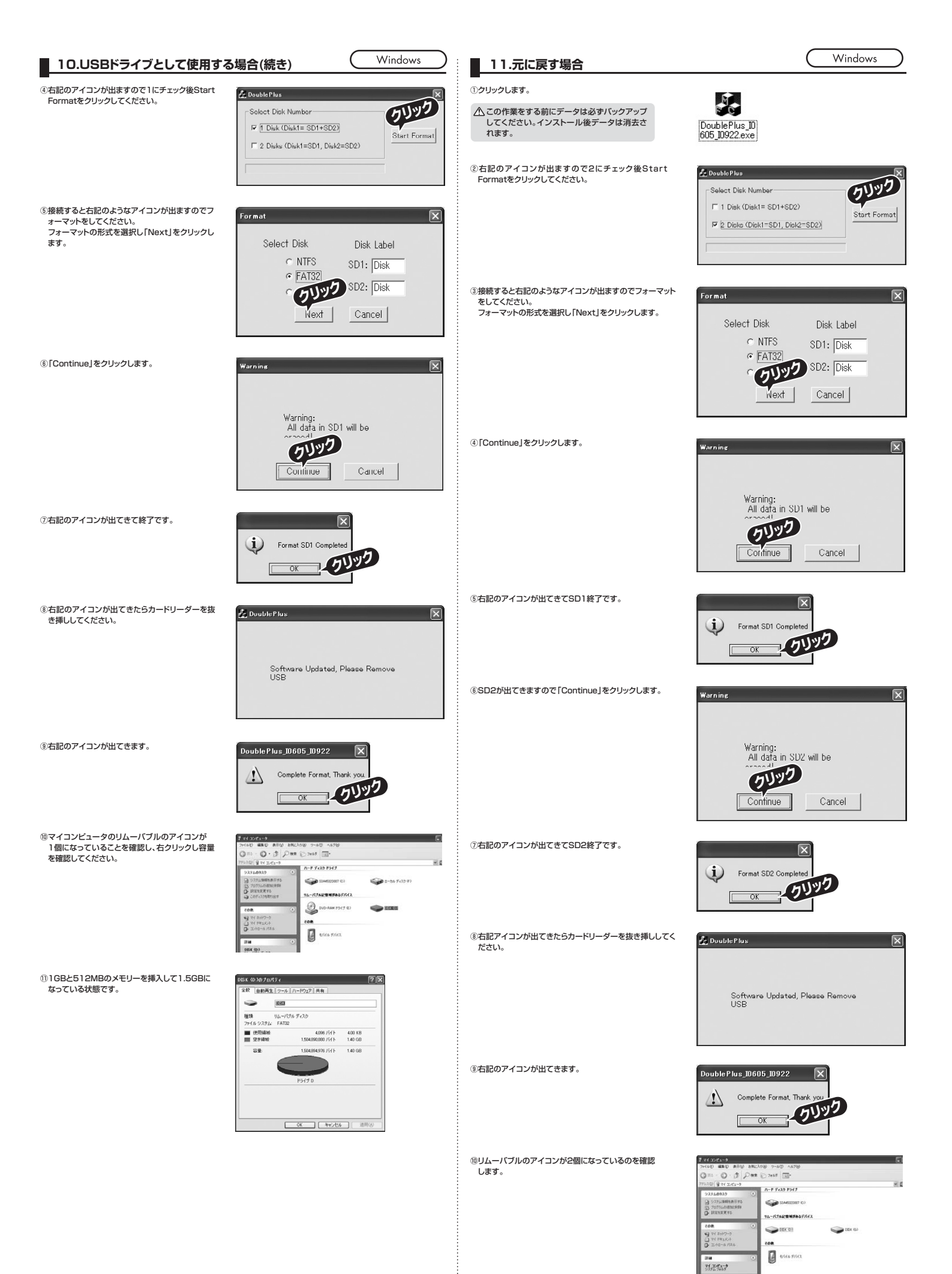

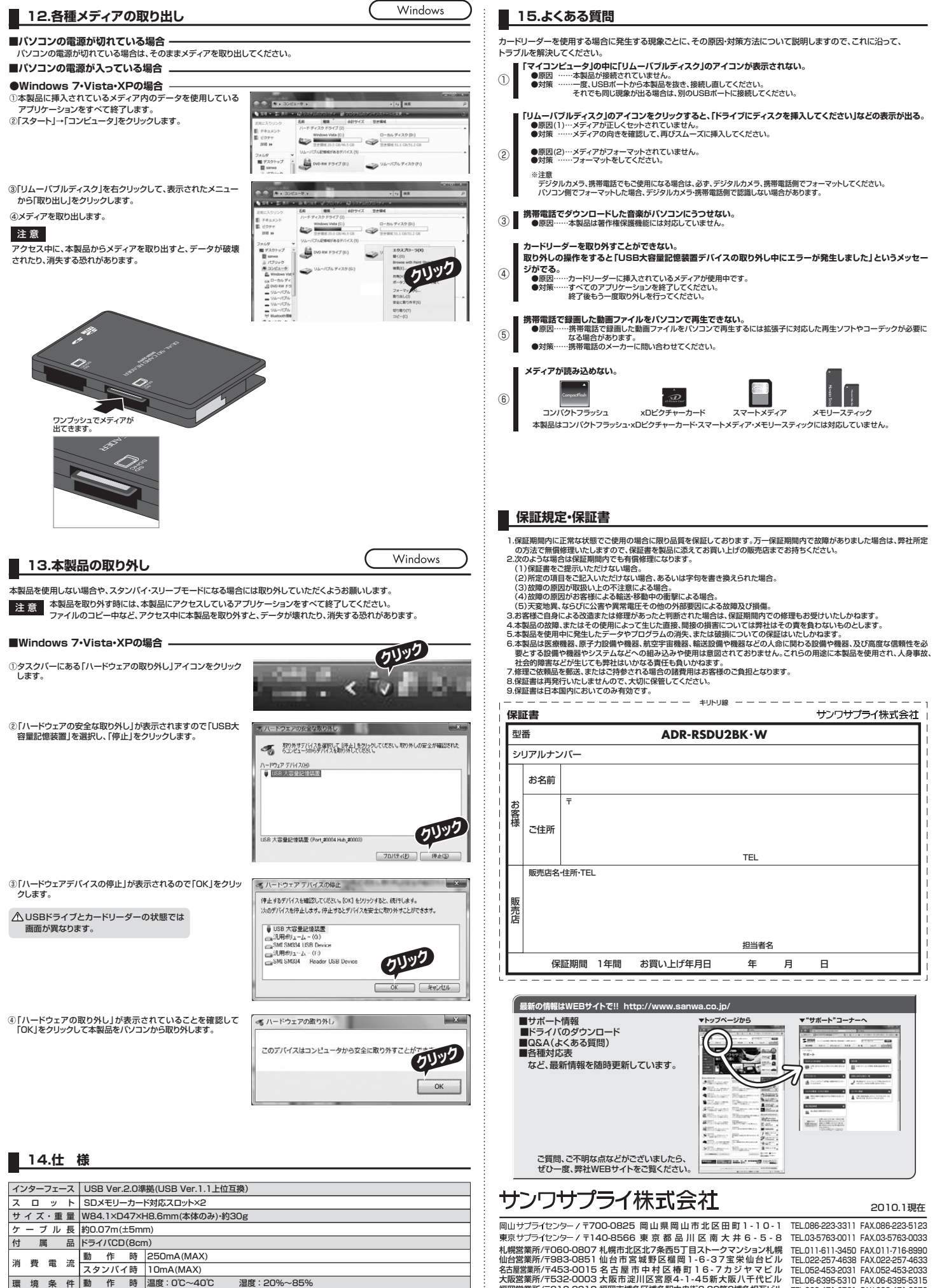

福岡営業所/〒812-0012 福岡市博多区博多駅中央街8-20第2博多相互ビル TEL.092-471-6721 FAX.092-471-8078

10/01/YMDaU

| ス  |                     | ッ  | ٢  | SDメモリーカード対応スロット×2           |             |    |             |            |  |
|----|---------------------|----|----|-----------------------------|-------------|----|-------------|------------|--|
| サ  | イズ                  | ・重 | 量  | W84.1×D47×H8.6mm(本体のみ)・約30g |             |    |             |            |  |
| ケ  | - ーブル長 約0.07m(±5mm) |    |    |                             |             |    |             |            |  |
| 付  | 付 属 品               |    |    |                             | ドライバCD(8cm) |    |             |            |  |
| 消  | 費                   | 電  | 流  | 動                           | 作           | 時  | 250mA(MAX)  |            |  |
|    |                     |    |    | スタ                          | ンバ          | イ時 | 10mA(MAX)   |            |  |
| 環  | 境                   | 条  | 件  | 動                           | 作           | 時  | 温度:0℃~40℃   | 湿度:20%~85% |  |
| (結 | 露な                  | きこ | と) | 保                           | 管           | 時  | 温度:-20℃~60℃ |            |  |